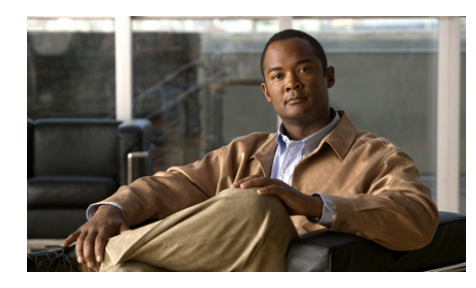

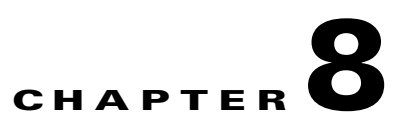

# Working With Recent Communications With Cisco Unified Personal Communicator

- Recent Communications, page 8-1
- Working With the Recent Communications List, page 8-2
- Working With the Recent Communications List, page 8-2
- Accessing Voicemail, page 8-4

## **Recent Communications**

The Recent communication pane lists all voicemail messages you receive, and up to 50 received, initiated, or missed calls.

Calls that you make or answer using your desk phone only appear in the Recent communications list if Cisco Unified Personal Communicator is running. Calls you make appear only if phone mode is Desk Phone. Voice mail is always displayed. New voicemail messages appear in the list within one minute of being recorded.

If you log on from different computers, only calls that you make and receive while you are logged into a particular computer appear in the Recent communications list on that computer. Voice mail is always displayed. You can filter the list by communication type or choose to view all. Icons and roll-over text also indicate the communication type. Other visual indicators help you determine the state of each communication:

- Items in italics are being processed and will be available momentarily.
- Unread voice mail items appear in **bold** text.
- Items that are deleted but not yet purged the deleted items list in strikethrough text.

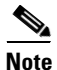

If you are using Softphone Mode and you answer a call on your desk phone, the call may be displayed in your Recent communications list as a missed call.

### **Related Topics**

• How to Solve Recent Communications Pane Problems, page 9-24

# **Working With the Recent Communications List**

| То                                                   | Do This                                                                                                    |
|------------------------------------------------------|----------------------------------------------------------------------------------------------------|
| Identify the<br>communication type<br>of an item     | Roll over the icon in the first column of the Recent communications pane to display text.                                                                                     |
| See a count of new<br>missed calls or voice<br>mails | The icon at the top of the Recent communications pane displays a number.                                                                                                    |
|                                                      | The count adjusts each time you open an "unread" item,<br>whether or not you listen to the voice mail. A counter<br>does not appear if you have no unread items of that type. |
|                                                      | At your company, these indicators may not display<br>numbers. If you see an icon, there is at least one new item<br>of the type indicated.                                    |

#### Procedure

| То                                               | Do This                                                                                                    |  |
|--------------------------------------------------|----------------------------------------------------------------------------------------------------|--|
| Filter by<br>communication type                  | <ol> <li>Click View &gt; Change Recent Communications<br/>Filter.</li> <li>Select an option.</li> <li>3.</li> </ol>                                                                               |  |
| Sort the list                                    | Click any column heading to sort by that heading.<br>Click again to reverse the sort order.                                                                                                    |  |
| Instantly resize a<br>column<br>to fit text size | <ol> <li>Right-click an item in the column to resize.</li> <li>Choose Best Fit.</li> </ol>                                                                                                    |  |
| Jump to a name                                   | <ol> <li>Click any name in the list.</li> <li>Enter the first letter of the name.</li> </ol>                                                                                                    |  |
| View details about an item                       | Right-click an item in the Recent communications list<br>and choose <b>Open Call History</b> or <b>Open Voicemail</b> .                                                                           |  |
| Mark items read or unread                        | Select one or more items and right-click > Mark Read<br>or Mark Unread.                                                                                                    |  |
| Delete items                                     | Right-click an item and choose <b>Delete Call History or Voicemail</b> .                                                                                                    |  |
| Undelete items                                   | <ol> <li>Choose View &gt; Change Recent Communications<br/>Filter &gt; Deleted from the menu bar at the top of the<br/>console.</li> <li>Piekt click is marked for deletion and shores</li> </ol> |  |
|                                                  | 2. Right-click is marked for deletion and choose<br>Undelete Call History.                                                                                                    |  |
| Purge all items<br>marked for deletion           | Right-click in the Recent communications pane and choose <b>Purge Deleted Communications</b> .                                                                                                    |  |

### **Related Topics**

- Accessing Voicemail, page 8-4
- How to Solve Recent Communications Pane Problems, page 9-24

## **Accessing Voicemail**

If this feature is enabled at your company, you can receive and listen to voicemail messages in Cisco Unified Personal Communicator.

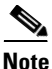

You should periodically purge your deleted voicemail messages to avoid delays while launching Cisco Unified Personal Communicator or accessing voice mail. See the instructions for permanently deleting recent communications items in Working With the Recent Communications List, page 8-2.

#### Procedure

| То                                      | Do This                                                            |
|-----------------------------------------|--------------------------------------------------------------------|
| View a list of your voice mail messages | Choose View > Change Recent<br>Communications Filter > Voicemails. |
| Listen to a voice mail                  | Right-click a voice mail item in the list > Play<br>Voicemail.     |

User Guide for Cisco Unified Personal Communicator for Windows, Release 7.0

| То                                                 | Do This                                                          |
|----------------------------------------------------|------------------------------------------------------------------|
| Control voicemail playback                         | 1. Double-click a voicemail item in the Recent                   |
| • Rewind (to the                                   | communications list.                                             |
| beginning)                                         | 2. Click the appropriate button, or slide the                    |
| • Reverse                                          | appropriate slider.                                              |
| • Play                                             | The larger slider is the Seek slider.                            |
| • Pause                                            |                                                                  |
| • Fast forward                                     |                                                                  |
| • Seek (Rewind to a specific point in the message) |                                                                  |
| • Change playback volume                           |                                                                  |
| Retrieve deleted voice mail                        | See the instructions for undeleting recent communications items. |
| (Whether deleted through                           |                                                                  |
| your phone or through                              | You cannot retrieve deleted voice mail after you                 |
| Cisco Unified                                      | have purged it.                                                  |
| Personal Communicator.)                            |                                                                  |

#### **Related Topics**

- Setting Up Voicemail, page 1-5
- Recent Communications, page 8-1
- Working With the Recent Communications List, page 8-2
- How to Solve Voice Mail Problems, page 9-25

Accessing Voicemail

1